# Configurar a autenticação da Web central (CWA) no Catalyst 9800 WLC e ISE

# Contents

| Introdução                                              |
|---------------------------------------------------------|
| Pré-requisitos                                          |
| Requisitos                                              |
| Componentes Utilizados                                  |
| Informações de Apoio                                    |
| Configurar                                              |
| Diagrama de Rede                                        |
| Configuração de AAA no 9800 WLC                         |
| Configuração de WLAN                                    |
| Configuração de perfil de política                      |
| Configuração de marca de política                       |
| Atribuição de marca de política                         |
| Configuração de ACL de redirecionamento                 |
| Habilitar redirecionamento para HTTP ou HTTPS           |
| Configuração do ISE                                     |
| Adicionar o 9800 WLC ao ISE                             |
| <u>Criar novo usuário no ISE</u>                        |
| Criar perfil de autorização                             |
| Configurar regra de autenticação                        |
| Configurar regras de autorização                        |
| SOMENTE access points de switching local do FlexConnect |
| Certificados                                            |
| Verificar                                               |
| Troubleshooting                                         |
| Lista de verificação                                    |
| Suporte de porta de serviço para RADIUS                 |
| Coletar depurações                                      |
| Examples                                                |
|                                                         |

# Introdução

Este documento descreve como configurar uma LAN sem fio CWA em uma WLC Catalyst 9800 e ISE.

# Pré-requisitos

Requisitos

A Cisco recomenda que você tenha conhecimento da configuração de 9800 Wireless LAN Controllers (WLC).

### **Componentes Utilizados**

As informações neste documento são baseadas nestas versões de software e hardware:

- 9800 WLC Cisco IOS® XE Gibraltar v17.6.x
- Identity Service Engine (ISE) v3.0

As informações neste documento foram criadas a partir de dispositivos em um ambiente de laboratório específico. Todos os dispositivos utilizados neste documento foram iniciados com uma configuração (padrão) inicial. Se a rede estiver ativa, certifique-se de que você entenda o impacto potencial de qualquer comando.

## Informações de Apoio

O processo do CWA é mostrado aqui, onde você pode ver o processo do CWA de um dispositivo Apple como exemplo:

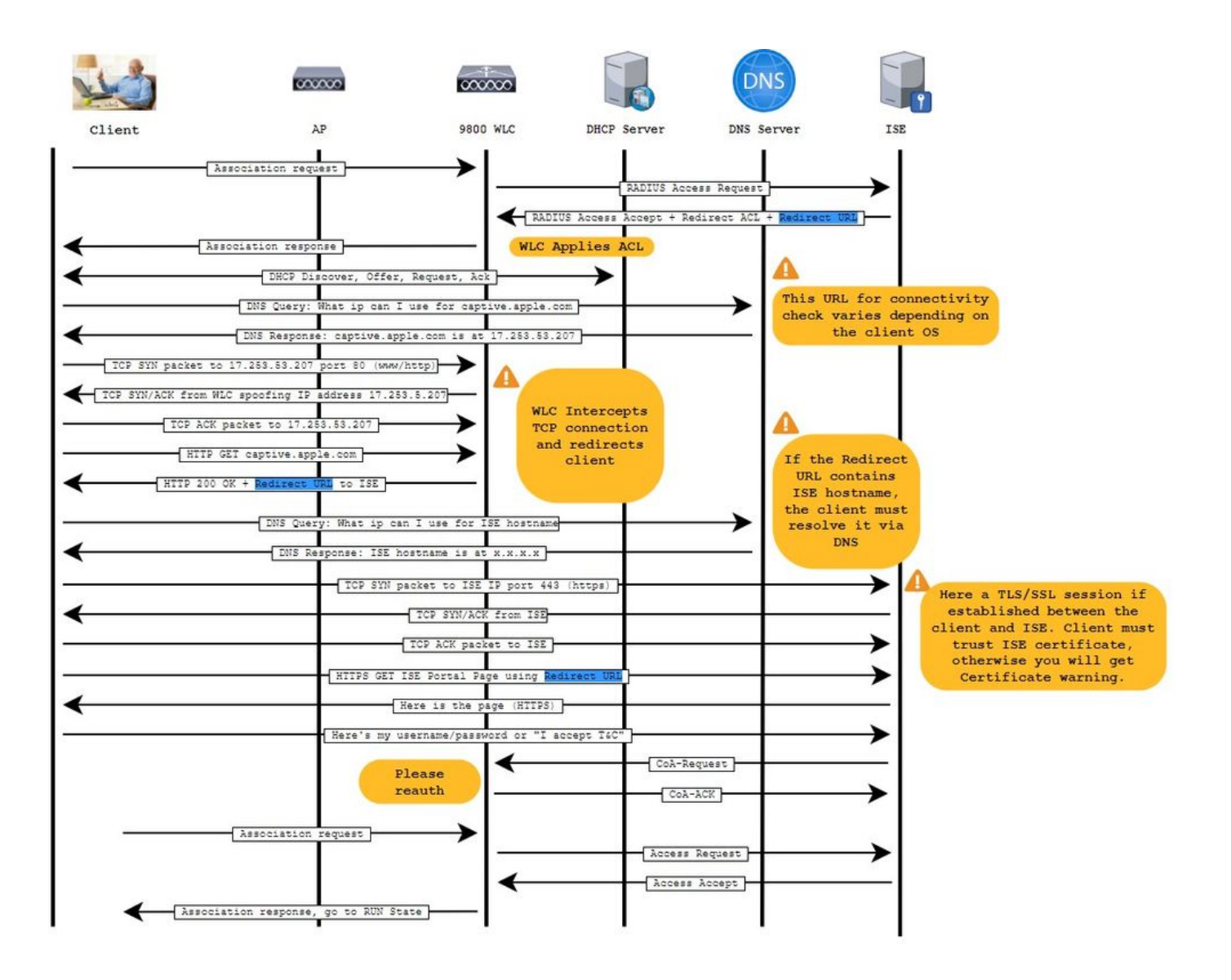

# Configurar

Diagrama de Rede

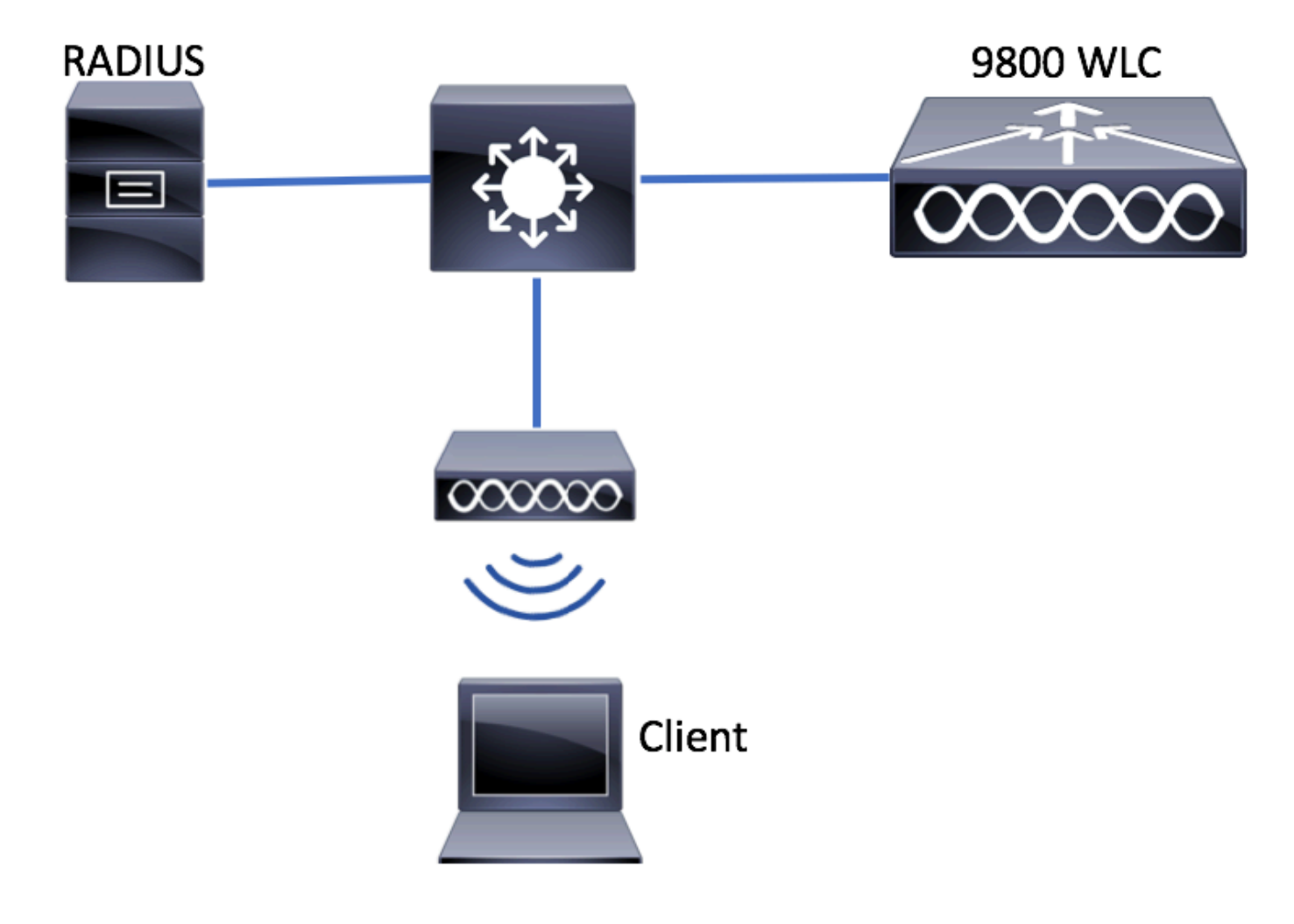

### Configuração de AAA no 9800 WLC

Etapa 1. Adicione o servidor ISE à configuração da WLC 9800.

$$\label{eq:security} \begin{split} & \text{Navegue at\acute{e}} \ \text{Configuration} > \text{Security} > \text{AAA} > \text{Servers/Groups} > \text{RADIUS} > \text{Servers} > + \ \text{Add} \ e \ \text{insira as informações do servidor} \\ & \text{RADIUS conforme mostrado nas imagens.} \end{split}$$

| Q Search Menu Items | Configuration - > Security - > AAA                                    |
|---------------------|-----------------------------------------------------------------------|
| Dashboard           | AAA Wizard      Servers / Groups     AAA Method List     AAA Advanced |
| Monitoring          |                                                                       |
| Configuration       | + Add × Delete                                                        |
| Administration →    | RADIUS Servers Server Groups                                          |
| C Licensing         | TACACS+ Name <b>Y</b> Address                                         |
| X Troubleshooting   | LDAP Id ■ 0 ■ 10 v items per page                                     |

Verifique se o suporte para CoA está ativado, caso você planeje usar a autenticação da Web central (ou qualquer tipo de segurança que exija o CoA) no futuro.

| ( | Create AAA Radius Server |              |                        |              |                 | × |
|---|--------------------------|--------------|------------------------|--------------|-----------------|---|
|   | Name*                    | ISE-server   | Support for CoA (i)    | ENABLED      |                 |   |
|   | Server Address*          | 10.00101101  | CoA Server Key Type    | Clear Text 🔻 | ]               |   |
|   | PAC Key                  | 0            | CoA Server Key (i)     |              | ]               |   |
|   | Кеу Туре                 | Clear Text 🔻 | Confirm CoA Server Key |              | ]               |   |
|   | Key* (i)                 |              | Automate Tester        | 0            | -               |   |
|   | Confirm Key*             |              |                        |              |                 |   |
|   | Auth Port                | 1812         |                        |              |                 |   |
|   | Acct Port                | 1813         |                        |              |                 |   |
|   | Server Timeout (seconds) | 1-1000       |                        |              |                 |   |
|   | Retry Count              | 0-100        |                        |              |                 |   |
|   |                          |              |                        |              |                 |   |
|   | Cancel                   |              |                        |              | Apply to Device |   |

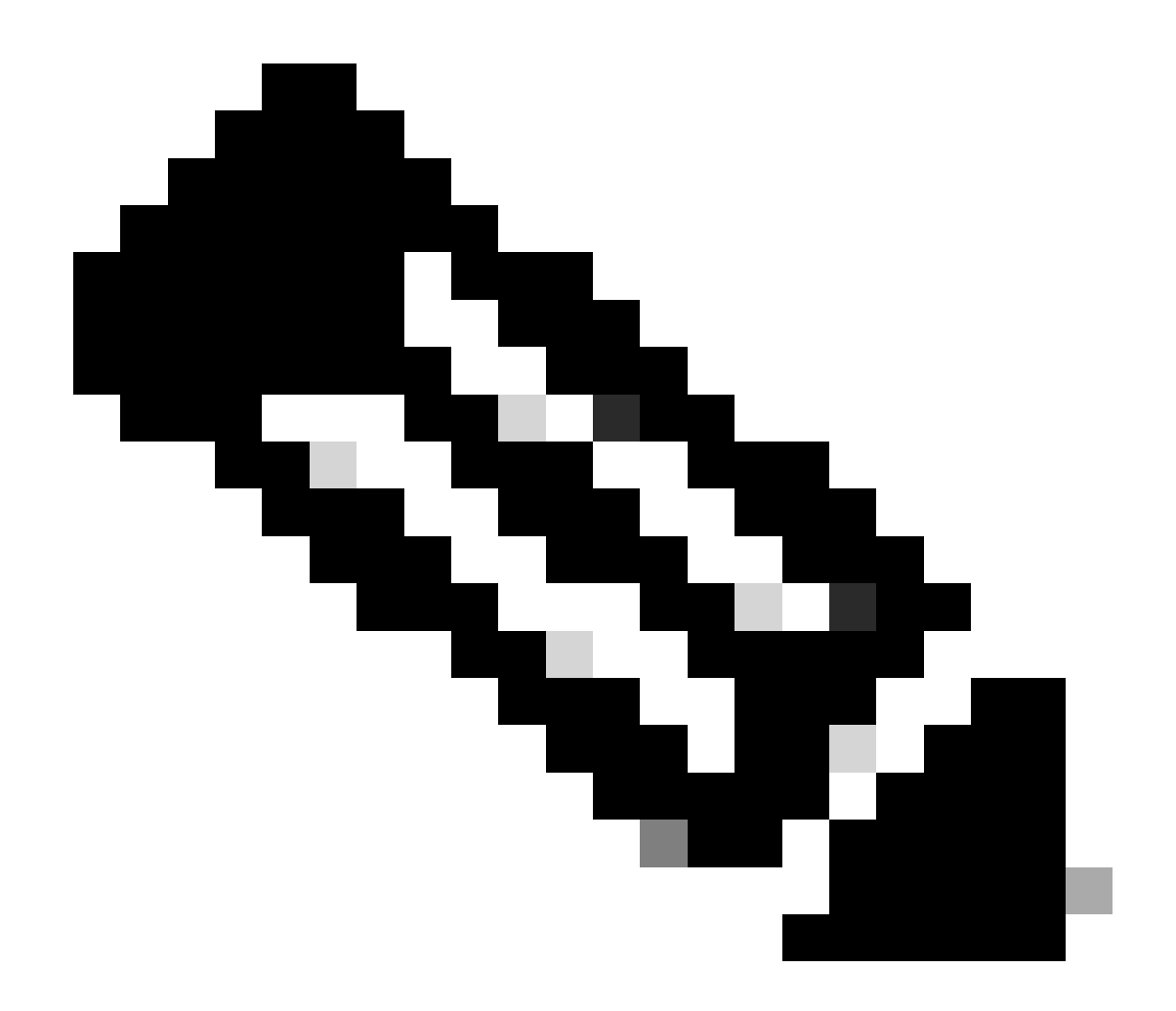

**Observação**: na versão 17.4.X e posterior, certifique-se de configurar também a chave do servidor CoA ao configurar o servidor RADIUS. Use a mesma chave que o segredo compartilhado (eles são os mesmos por padrão no ISE). A finalidade é, opcionalmente, configurar uma chave para CoA diferente do segredo compartilhado, se for isso que o servidor RADIUS configurou. No Cisco IOS XE 17.3, a interface do usuário da Web simplesmente usava o mesmo segredo compartilhado que a chave de CoA.

Etapa 2. Crie uma lista de métodos de autorização.

Navegue até Configuration > Security > AAA > AAA Method List > Authorization > + Add conforme mostrado na imagem.

| Q Search Menu Items                                    | Authentication Authoriza  | ition and Accounting                                                                                                    |                                         |                     |         |
|--------------------------------------------------------|---------------------------|----------------------------------------------------------------------------------------------------|-----------------------------------------|---------------------|---------|
| <ul> <li>Dashboard</li> <li>Monitoring &gt;</li> </ul> | AAA Method List           | Servers / Groups                                                                                                    | AAA Advanced                            |                     |         |
| Configuration                                          | General<br>Authentication | + Add × Delete                                                                                                    |                                         |                     |         |
| Troubleshooting                                        | Authorization             | Name    default    Image: state state | Type v<br>network<br>0 v items per page | Group Type<br>local | V Group |

### Quick Setup: AAA Authorization

| Method List Name*       | CWAauthz    |                    |  |
|-------------------------|-------------|--------------------|--|
| Type*                   | network     | v                  |  |
| Group Type              | group       | v                  |  |
| Fallback to local       |             |                    |  |
| Authenticated           |             |                    |  |
| Available Server Groups | Assi        | gned Server Groups |  |
| ldap<br>tacacs+         | ><br><<br>» | radius             |  |

Etapa 3. (Opcional) Crie uma lista de métodos contábeis, conforme mostrado na imagem.

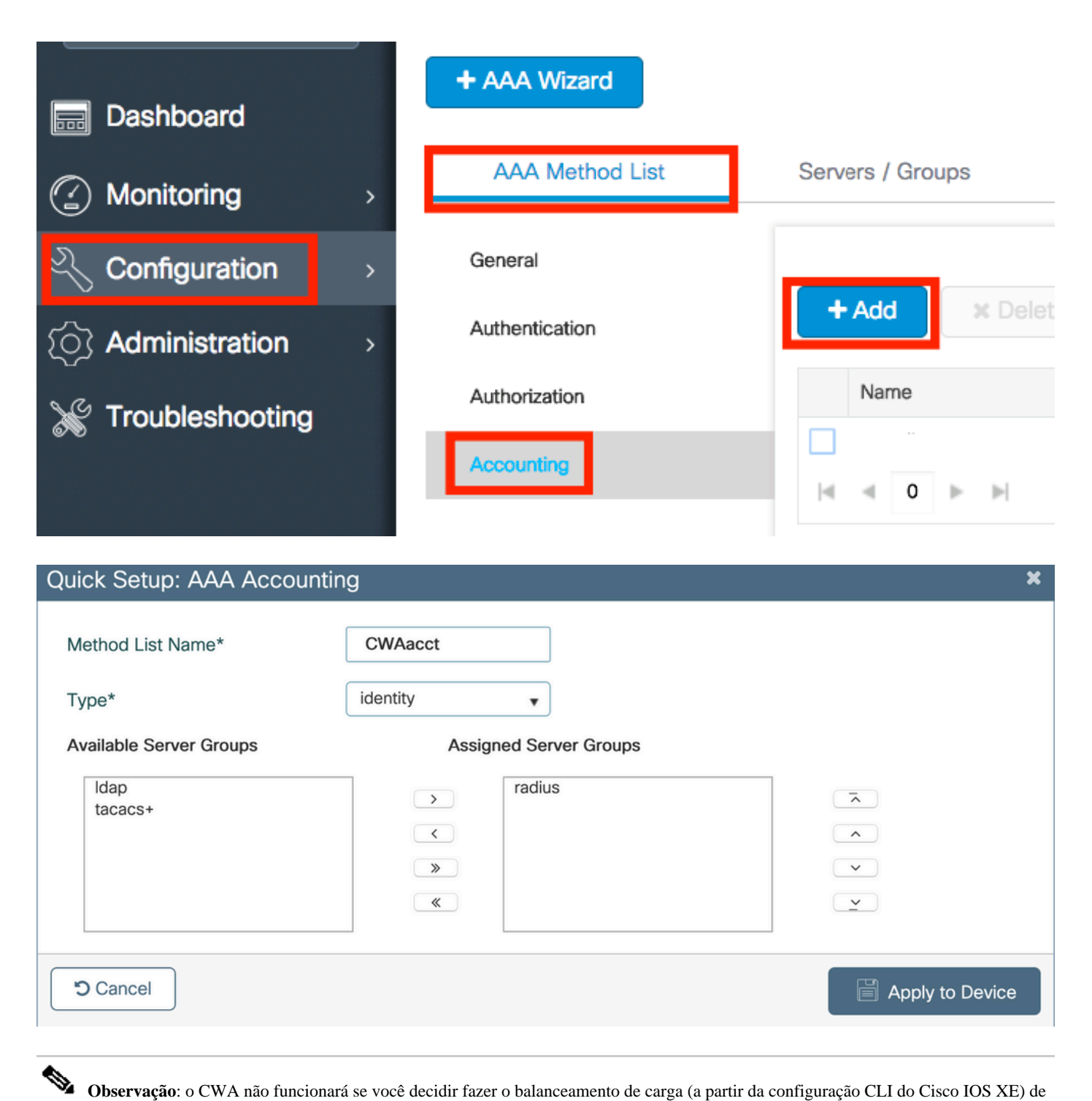

**Observação**: o CWA não funcionará se você decidir fazer o balanceamento de carga (a partir da configuração CLI do Cisco IOS XE) de seus servidores radius devido à ID de bug da Cisco <u>CSCvh03827</u>. O uso de balanceadores de carga externos é adequado. No entanto, certifique-se de que o balanceador de carga funcione por cliente usando o atributo RADIUS calling-station-id. Depender da porta de origem UDP não é um mecanismo suportado para equilibrar solicitações RADIUS do 9800.

Etapa 4. (Opcional) Você pode definir a política AAA para enviar o nome SSID como um atributo Called-station-id, que pode ser útil se você quiser aproveitar essa condição no ISE posteriormente no processo.

Navegue até Configuration > Security > Wireless AAA Policy e edite a política AAA padrão ou crie uma nova.

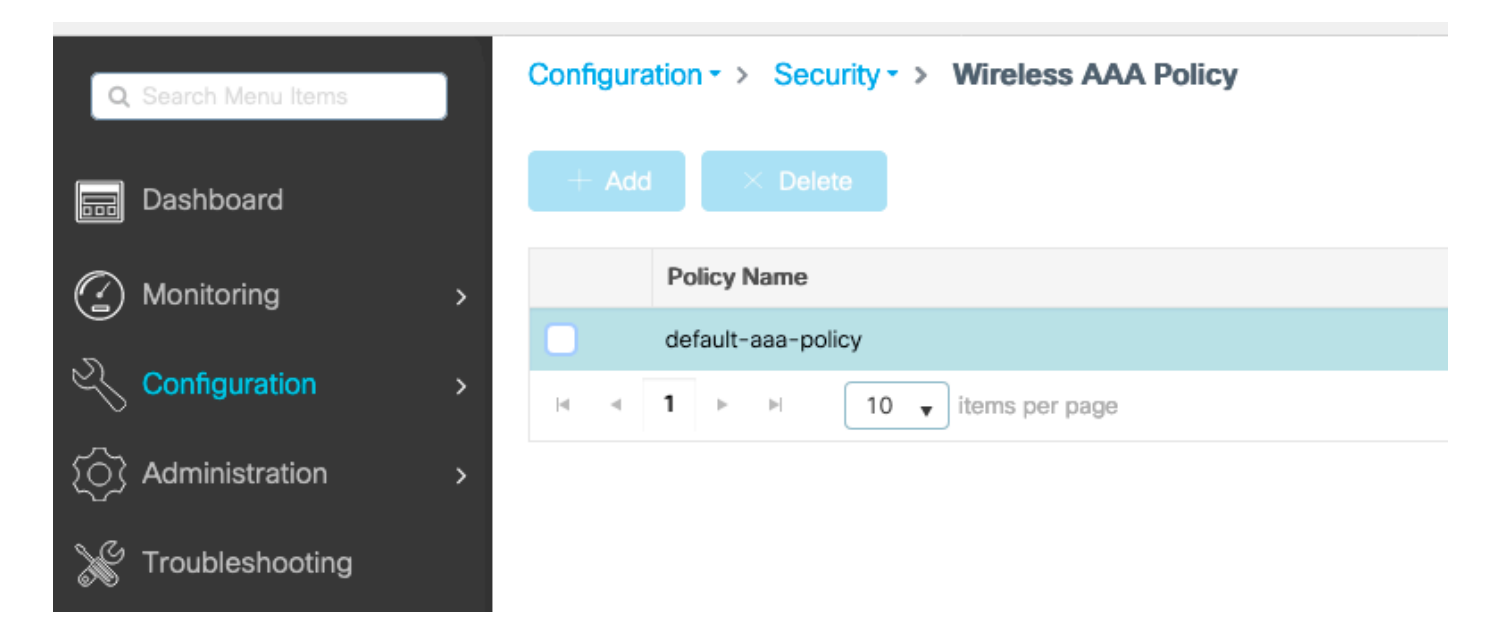

Você pode escolher SSID como Opção 1. Lembre-se de que, mesmo quando você escolhe apenas o SSID, o ID da estação chamada ainda anexa o endereço MAC do AP ao nome do SSID.

# Edit Wireless AAA Policy

| Policy Name* | default-aaa-policy |
|--------------|--------------------|
| Option 1     | SSID               |
| Option 2     | Not Configured 🔻   |
| Option 3     | Not Configured     |

Configuração de WLAN

Etapa 1. Criar a WLAN.

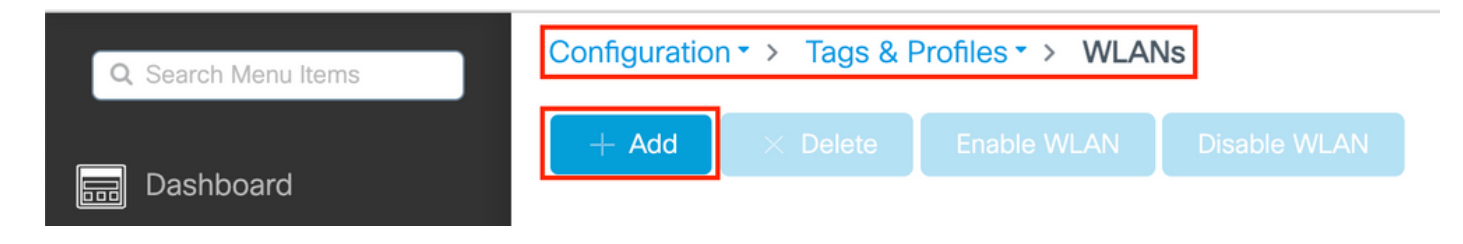

Etapa 2. Insira as informações gerais da WLAN.

| Add WLAN         |          |                              | × |
|------------------|----------|------------------------------|---|
| General Security | Advanced |                              |   |
| Profile Name*    | cwa-ssid | Radio Policy (i)             |   |
| SSID*            | cwa-ssid | Show slot configuration      |   |
| WLAN ID*         | 4        | 5 GHz                        |   |
| Status           |          | 2.4 GHz                      |   |
| Broadcast SSID   |          | 802.11b/g Policy 802.11b/g 🔻 |   |

Etapa 3. Navegue até a Security guia e escolha o método de segurança necessário. Nesse caso, somente 'MAC Filtering' e a lista de autorização AAA (que você criou na Etapa 2. na AAA Configuration seção) são necessários.

| Add WLAN                 |              |                                      | ×  |
|--------------------------|--------------|--------------------------------------|----|
| General Security Advance | d            |                                      |    |
| Layer2 Layer3 AAA        |              |                                      |    |
| Layer 2 Security Mode    | None 🔻       | Lobby Admin Access                   |    |
| MAC Filtering            |              | Fast Transition                      |    |
| OWE Transition Mode      | O            | Over the DS<br>Reassociation Timeout | 20 |
| Authorization List*      | CWAauthz 🔻 🤅 |                                      |    |

CLI:

#config t
(config)#wlan cwa-ssid 4 cwa-ssid
(config-wlan)#mac-filtering CWAauthz
(config-wlan)#no security ft adaptive
(config-wlan)#no security wpa
(config-wlan)#no security wpa wpa2

(config-wlan)#no security wpa wpa2 ciphers aes (config-wlan)#no security wpa akm dot1x (config-wlan)#no shutdown

Configuração de perfil de política

Dentro de um Perfil de política, você pode decidir atribuir os clientes a qual VLAN, entre outras configurações (como Lista de controles de acesso (ACLs), Qualidade de serviço (QoS), Âncora de mobilidade, Temporizadores, etc.).

Você pode usar o perfil de política padrão ou criar um novo.

GUI:

Etapa 1. Crie um novo Policy Profile.

Navegue até Configuration > Tags & Profiles > Policy e configure o default-policy-profile ou crie um novo.

| Q Search Menu Items            |   | Policy Profile                                                                                                    |                                 |
|--------------------------------|---|----------------------------------------------------------------------------------------------------|---------------------------------|
| 📆 Dashboard                    |   | + Add X Delete                                                                                                    |                                 |
| <ol> <li>Monitoring</li> </ol> | > | Policy Profile Name                                                                                                    | <ul> <li>Description</li> </ul> |
| <b>_</b> /                     |   | voice                                                                                                    |                                 |
| Configuration                  | > | default-policy-profile                                                                                                    | default policy profile          |
| S Administration               | > | Image: Image interms         Image: Image interms         Image: I |                                 |

Verifique se o perfil está ativado.

| Edit Policy Profile         |                                         |                                                   | ж                              |
|-----------------------------|-----------------------------------------|---------------------------------------------------|--------------------------------|
| Disabling a Policy or cor   | nfiguring it in 'Enabled' state, will r | esult in loss of connectivity for clients associa | ated with this Policy profile. |
| General Access Policies     | QOS and AVC Mobility                    | y Advanced                                        |                                |
| Name*                       | default-policy-profile                  | WLAN Switching Policy                             |                                |
| Description                 | default policy profile                  | Central Switching                                 | ENABLED                        |
| Status                      |                                         | Central Authentication                            |                                |
| Passive Client              | DISABLED                                | Central DHCP                                      |                                |
| Encrypted Traffic Analytics | DISABLED                                | Flex NAT/PAT                                      | DISABLED                       |
| CTS Policy                  |                                         |                                                   |                                |
| Inline Tagging              | 0                                       |                                                   |                                |
| SGACL Enforcement           | 0                                       |                                                   |                                |
| Default SGT                 | 2-65519                                 |                                                   |                                |

Etapa 2. Escolha a VLAN.

Navegue até a Access Policies guia e escolha o nome da VLAN na lista suspensa ou digite manualmente a VLAN-ID. Não configure uma ACL no perfil de política.

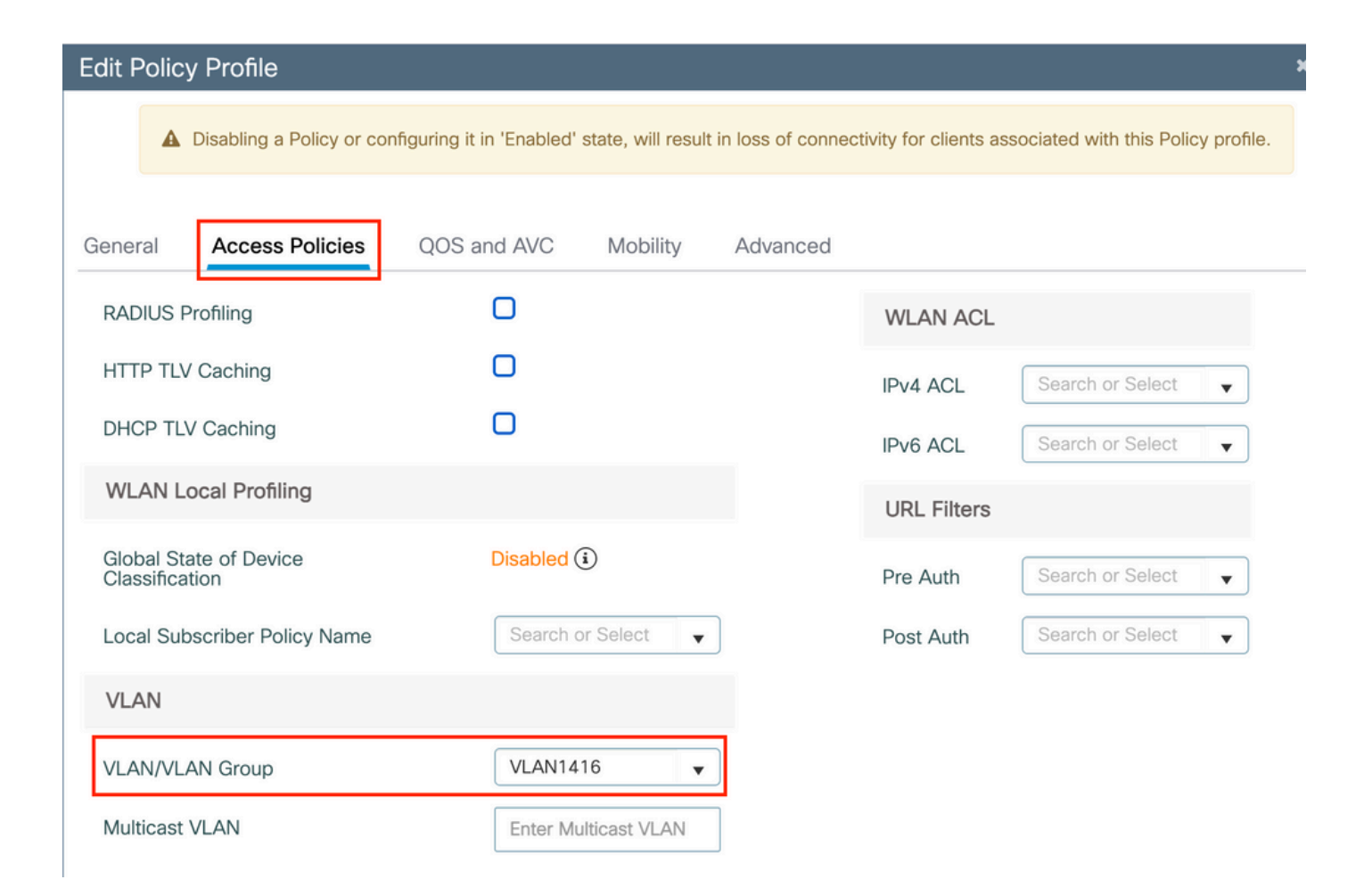

Etapa 3. Configure o perfil de política para aceitar as substituições do ISE (Permitir substituição de AAA) e a alteração de autorização (CoA) (estado NAC). Como opção, você também pode especificar um método de auditoria.

### Edit Policy Profile

| Disabling a Policy or co       | nfiguring it in 'Enabled' state, will result in I | oss of connectivity for clier          | nts associated with this Policy profile. |
|--------------------------------|---------------------------------------------------|----------------------------------------|------------------------------------------|
| General Access Policies        | QOS and AVC Mobility                              | Advanced                               |                                          |
| WLAN Timeout                   |                                                   | Fabric Profile                         | Search or Select                         |
| Session Timeout (sec)          | 1800                                              | Link-Local<br>Bridging                 | 0                                        |
| Idle Timeout (sec)             | 300                                               | mDNS Service<br>Policy                 | default-mdns-ser                         |
| Idle Threshold (bytes)         | 0                                                 | Hotspot Server                         | Search or Select 🚽                       |
| Client Exclusion Timeout (sec) | 60                                                | User Defined (Priva                    | te) Network                              |
| Guest LAN Session Timeout      | 0                                                 | Status                                 | 0                                        |
| DHCP                           |                                                   | Drop Unicast                           | 0                                        |
| IPv4 DHCP Required             | 0                                                 | DNS Layer Security                     | 1                                        |
| DHCP Server IP Address         |                                                   | DNS Layer<br>Security<br>Parameter Map | Not Configured  Clear                    |
| AAA Policy                     |                                                   | Flex DHCP Option<br>for DNS            |                                          |
| Allow AAA Override             |                                                   | Flex DNS Traffic<br>Redirect           | IGNORE                                   |
| NAC State                      |                                                   | WLAN Flex Policy                       |                                          |
| NAC Type                       | RADIUS                                            | VLAN Central Switchi                   | ing 🖸                                    |
| Policy Name                    | default-aaa-policy × 👻                            | Split MAC ACL                          | Search or Select 🔹                       |
| Accounting List                | CWAacct 🗸 (i) 🗙                                   | Air Time Fairness P                    | olicies                                  |
| WGB Parameters                 |                                                   | 2.4 GHz Policy                         | Search or Select 🗸                       |
| Broadcast Tagging              |                                                   | 5 GHz Policy                           | Search or Select                         |
| WGB VLAN                       | 0                                                 | EoGRE Tunnel Profi                     | les                                      |
| Policy Proxy Settings          |                                                   | Tunnel Profile                         | Search or Select                         |
| ARP Proxy                      | DISABLED                                          |                                        |                                          |

IPv6 Proxy

None

•

# config # wireless profile policy <policy-profile-name> # aaa-override
# nac

# vlan <vlan-id\_or\_vlan-name>

# accounting-list <acct-list>

# no shutdown

Configuração de marca de política

Dentro da marca de política, você vincula a SSID ao perfil de política. Você pode criar uma nova marca de política ou usar a marca defaultpolicy.

**Observação**: a tag default-policy mapeia automaticamente qualquer SSID com um ID de WLAN entre 1 e 16 para o perfil de política padrão. Ele não pode ser modificado nem excluído. Se você tiver uma WLAN com ID 17 ou posterior, a tag default-policy não poderá ser usada.

#### GUI:

Navegue até Configuration > Tags & Profiles > Tags > Policy e adicione um novo, se necessário, como mostrado na imagem.

| Conf  | Configuration |                        |   |                    |  |  |  |
|-------|---------------|------------------------|---|--------------------|--|--|--|
| Polic | су            | Site RF AP             |   |                    |  |  |  |
|       | +             | Add × Delete           |   |                    |  |  |  |
|       |               | Policy Tag Name        | Ŧ | Description        |  |  |  |
| C     | כ             | default-policy-tag     |   | default policy-tag |  |  |  |
| C     | כ             | local-site-policy-tag  |   |                    |  |  |  |
| E     | •             | < 1 N I items per page |   |                    |  |  |  |

Vincule o perfil de WLAN ao perfil de política desejado.

| Add Policy Tag |                     |   |                        | ×                |
|----------------|---------------------|---|------------------------|------------------|
| Name*          | cwa-policy-tag      |   |                        |                  |
| Description    | Enter Description   |   |                        |                  |
| V WLAN-POLIC   | Y Maps: 1           |   |                        |                  |
| + Add X Dela   | ete                 |   |                        |                  |
| WLAN Profile   |                     | T | Policy Profile         | Т                |
| Cwa-ssid       |                     |   | default-policy-profile |                  |
|                | 10 🔻 items per page |   |                        | 1 - 1 of 1 items |
| RLAN-POLICY    | Maps: 0             |   |                        |                  |
| Cancel         |                     |   |                        | Apply to Device  |

CLI:

# config t # wireless tag policy <policy-tag-name> # wlan <profile-name> policy <policy-profile-name>

Atribuição de marca de política

Atribua a marca de política aos APs necessários.

GUI:

Para atribuir a marca a um AP, navegue até Configuration > Wireless > Access Points > AP Name > General Tags, faça a atribuição necessária e clique em Update & Apply to Device.

| High Availability | nventory          | ICap                        | Advanced                                                                                                    | Support Bundle                                                                                                    |
|-------------------|-------------------|-----------------------------|----------------------------------------------------------------------------------------------------|----------------------------------------------------------------------------------------------------|
|                   | Т                 | ags                         |                                                                                                    |                                                                                                    |
| default location  |                   | Changing<br>association w   | g Tags will cause t<br>vith the Controller.<br>not allowed while                                                                         | the AP to momentarily lose<br>Writing Tag Config to AP is<br>changing Tags.                                                                                                    |
| -                 |                   |                             |                                                                                                    |                                                                                                    |
| 10000-0001-0100   | P                 | olicy                       |                                                                                                    | cwa-policy-tag                                                                                                    |
| ENABLED           | Si                | ite                         |                                                                                                    | default-site-tag 🔻                                                                                                    |
| Local             | , RI              | F                           |                                                                                                    | default-rf-tag 🔻                                                                                                    |
| Reaistered        | W                 | /rite Tag Cor               | ifig to AP                                                                                                    | <b>i</b>                                                                                                    |
|                   | High Availability | High Availability Inventory | High Availability Inventory ICap   Tags   Changing association w   default location   Policy   ENABLED   Local   RF   Local   Reaistered | High Availability Inventory ICap Advanced   Tags   Image: Constrained of the control of the control of the contr |

**Observação**: lembre-se de que depois que você altera a tag de política em um AP, ele perde sua associação com a WLC 9800 e se junta novamente em cerca de 1 minuto.

Para atribuir a mesma etiqueta de política a vários APs, navegue até Configuration > Wireless > Wireless Setup > Advanced > Start Now.

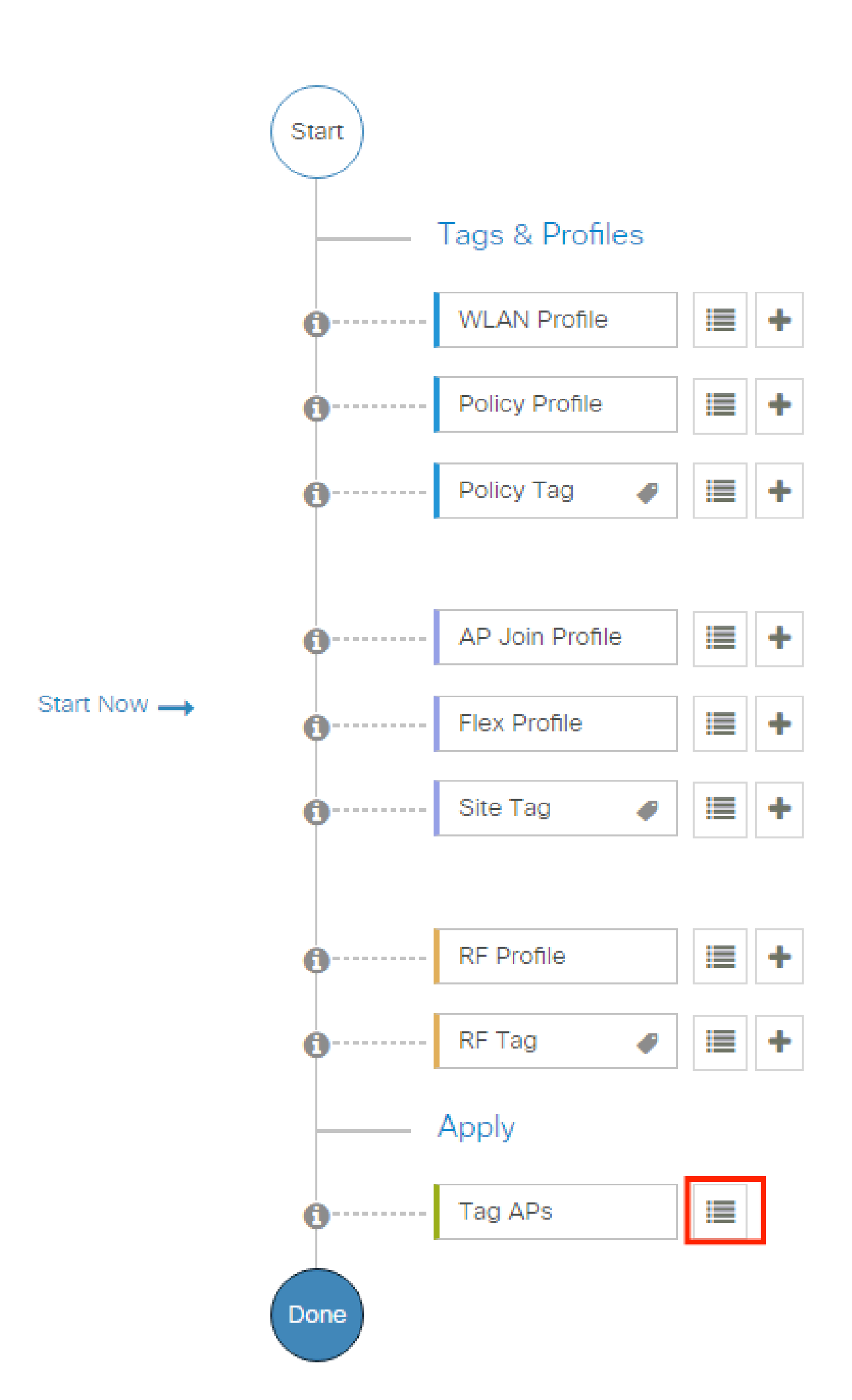

| Configuration > Wireless Setup > Advance | d Show M                            | le How 📀                 |                 |             |       |          |            |                               |                      |               |
|------------------------------------------|-------------------------------------|--------------------------|-----------------|-------------|-------|----------|------------|-------------------------------|----------------------|---------------|
| (Start) «                                | + Tag APs                           |                          |                 |             |       |          |            |                               |                      |               |
|                                          | Number of APs: 2<br>Selected Number | of APs: 2                |                 |             |       |          |            |                               |                      |               |
| Tags & Profiles                          |                                     |                          |                 | Sorial      |       | Admin 🔻  |            | Policy V                      | Sito V               | DE            |
| 🚯 WLAN Profile 🗮 +                       | Name T                              | Model                    | AP MAC <b>Y</b> | Number      | Mode  | Status   | Status     | Tag                           | Tag                  | Tag           |
| Policy Profile  +                        |                                     | AIR-<br>AP1815I-<br>E-K9 | 100 July 100    | 10400304400 | Flex  | Disabled | Registered | local-<br>site-<br>policy-tag | flex-<br>site-tag    | defa<br>rf-ta |
| Policy Tag     P                         |                                     | AIR-<br>AP1815I-<br>E-K9 | -               | -           | Local | Enabled  | Registered | default-<br>policy-tag        | default-<br>site-tag | defa<br>rf-ta |
|                                          | ∺ ≪ 1                               | ▶ E                      | 10 👻 items per  | page        |       |          |            | 1 - 2 c                       | f 2 items            | Ċ             |
| AP Join Profile     H                    |                                     |                          |                 |             |       |          | _          |                               |                      |               |

Escolha a Tag desejada e cliqueSave & Apply to Device como mostrado na imagem.

| Tag APs                             |                                                               | × |
|-------------------------------------|---------------------------------------------------------------|---|
| Tags                                |                                                               |   |
| Policy                              | cwa-policy-tag                                                |   |
| Site                                | Search or Select                                              |   |
| RF                                  | Search or Select                                              |   |
| Changing AP Tag<br>connected client | g(s) will cause associated AP(s) to rejoin and disrupt<br>(s) |   |
| Cancel                              | Apply to Devic                                                | e |

CLI:

Configuração de ACL de redirecionamento

Etapa 1. Navegue até Configuration > Security > ACL > + Add a para criar uma nova ACL.

| Add ACL Setup     |                                  |                              |                   |                                  | >   |
|-------------------|----------------------------------|------------------------------|-------------------|----------------------------------|-----|
| ACL Name*         | REDIRECT                         | ACL Type                     | IPv4 Extended     |                                  |     |
| Rules             |                                  |                              |                   |                                  |     |
| Sequence*         | 1                                | Action                       | deny 🔻            |                                  |     |
| Source Type       | any 🔻                            |                              |                   |                                  |     |
| Destination Type  | Host                             | Host Name*                   | <ise-ip></ise-ip> | ① This field is mandatory        |     |
| Protocol          | ip 🔹                             |                              |                   |                                  |     |
| Log               |                                  | DSCP                         | None v            |                                  |     |
| + Add × Delete    |                                  |                              |                   |                                  |     |
| Sequence 🗸 Action | Source V Source V<br>IP Wildcard | Destination v<br>IP Wildcard | Protocol v Port   | Destination v<br>Port DSCP v Log | , v |
|                   | 10 - items per page              |                              |                   | No items to disc                 | Jay |

Escolha um nome para a ACL, faça-a IPv4 Extended digitar e adicione cada regra como uma sequência, como mostrado na imagem.

Você precisa negar o tráfego para os nós de ISE PSNs, bem como negar o DNS e permitir todo o restante. Essa ACL de redirecionamento não é uma ACL de segurança, mas uma ACL de punt que define qual tráfego vai para a CPU (em permissões) para tratamento posterior (como redirecionamento) e qual tráfego permanece no plano de dados (em negação) e evita o redirecionamento.

A ACL deve ser semelhante a esta (substitua 10.48.39.28 pelo endereço IP do ISE neste exemplo):

|    | Sequence ~ | Action ~ | Source v<br>IP | Source v<br>Wildcard | Destination ~<br>IP | Destination ~<br>Wildcard | Protocol 🗸 | Source v<br>Port | Destination ~<br>Port | DSCP v     | Log ~    |
|----|------------|----------|----------------|----------------------|---------------------|---------------------------|------------|------------------|-----------------------|------------|----------|
|    | 10         | deny     | any            |                      | 10.48.39.28         |                           | ip         |                  |                       | None       | Disabled |
|    | 20         | deny     | 10.48.39.28    |                      | any                 |                           | ip         |                  |                       | None       | Disabled |
|    | 30         | deny     | any            |                      | any                 |                           | udp        |                  | eq domain             | None       | Disabled |
|    | 40         | deny     | any            |                      | any                 |                           | udp        | eq domain        |                       | None       | Disabled |
|    | 50         | permit   | any            |                      | any                 |                           | tcp        |                  | eq www                | None       | Disabled |
| 14 | < 1 ▶      | ▶  10    | ▼ items per p  | bage                 |                     |                           |            |                  |                       | 1 - 5 of 5 | 5 items  |

**Observação**: para a ACL de redirecionamento, pense na açãodeny como um redirecionamento de negação (e não como tráfego de negação) e na permit ação como redirecionamento de permissão. A WLC examina apenas o tráfego que pode redirecionar (portas 80 e 443 por padrão).

ip access-list extended REDIRECT deny ip any host <ISE-IP> deny ip host<ISE-IP> any deny udp any any eq domain deny udp any eq domain any permit tcp any any eq 80

**Observação**: se você terminar a ACL com uma permit ip any any em vez de uma permissão focada na porta 80, a WLC também redirecionará o HTTPS, que geralmente é indesejável, pois tem que fornecer seu próprio certificado e sempre cria uma violação de certificado. Esta é a exceção à instrução anterior que diz que você não precisa de um certificado no WLC no caso do CWA: você precisa de um se tiver a interceptação HTTPS habilitada, mas nunca é considerado válido de qualquer maneira.

Você pode melhorar a ACL negando somente a porta de convidado 8443 ao servidor ISE.

Habilitar redirecionamento para HTTP ou HTTPS

A configuração do portal do administrador da Web está vinculada à configuração do portal de autenticação da Web e precisa escutar na porta 80 para ser redirecionada. Portanto, o HTTP precisa ser habilitado para que o redirecionamento funcione corretamente. Você pode optar por ativá-lo globalmente (com o uso do comando ip http server) ou pode ativar o HTTP somente para o módulo de autenticação da Web (com o uso do comando webauth-http-enable no mapa de parâmetros).

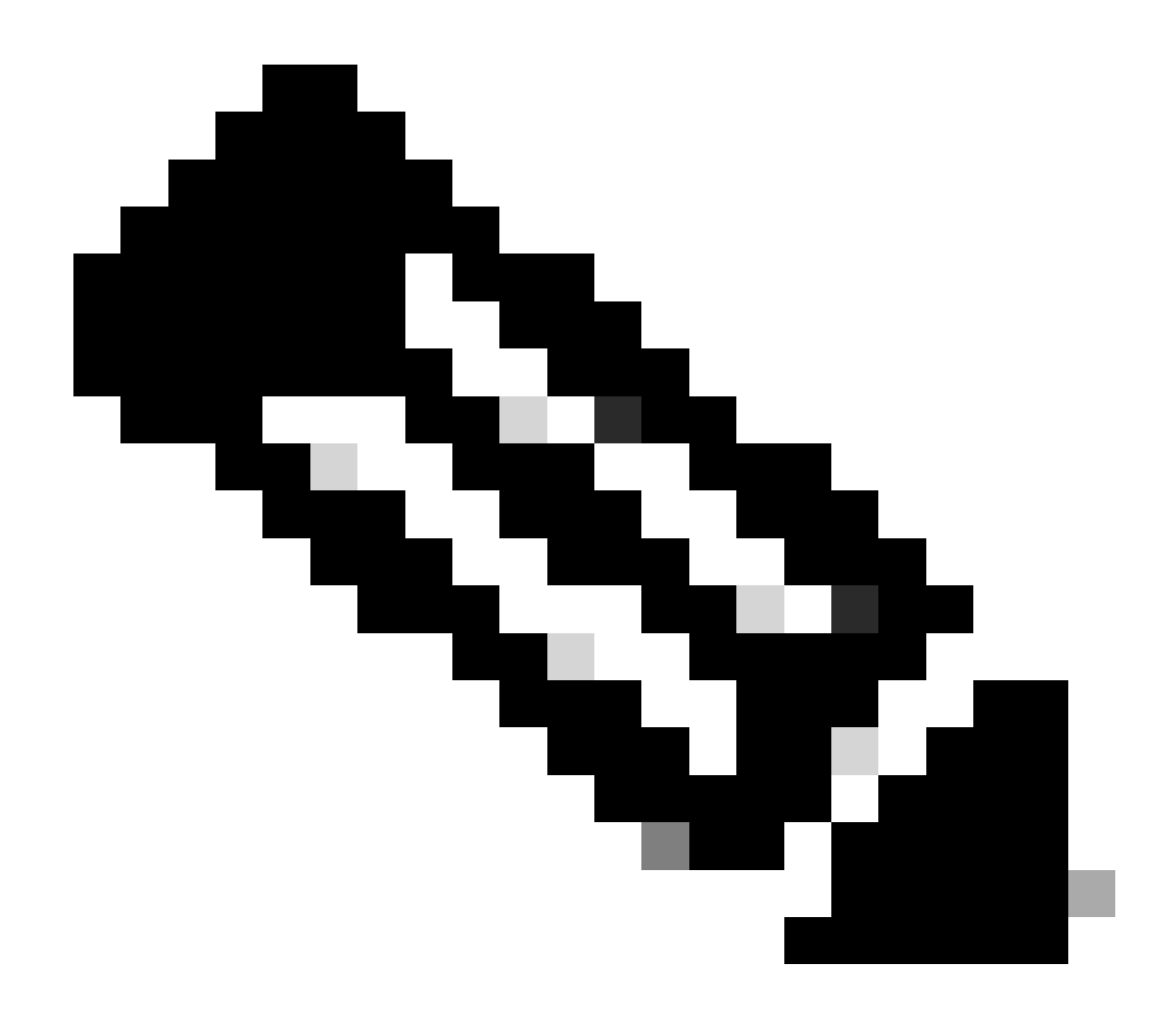

**Observação**: o redirecionamento do tráfego HTTP acontece dentro do CAPWAP, mesmo no caso do FlexConnect Local Switching. Como é a WLC que faz o trabalho de interceptação, o AP envia os pacotes HTTP(S) dentro do túnel CAPWAP e recebe o redirecionamento da WLC de volta no CAPWAP

Se você quiser ser redirecionado ao tentar acessar um URL HTTPS, adicione o comando intercept-https-enable sob o mapa de parâmetros, mas observe que essa não é uma configuração ideal, que tem um impacto na CPU da WLC e gera erros de certificado de qualquer forma:

<#root>

parameter-map type webauth global type webauth

#### intercept-https-enable

#### trustpoint xxxxx

Você também pode fazê-lo através da GUI com a opção 'Web Auth intercept HTTPS' marcada no Mapa de Parâmetros (Configuration > Security > Web Auth).

| Q Search Menu Items | Configuration • > Security • > Web Auth | Edit Web Auth Parameter        |
|---------------------|-----------------------------------------|--------------------------------|
|                     | + Add × Delete                          | Maximum HTTP connections 100   |
| 📻 Dashboard         |                                         | Init-State Timeout(secs) 120   |
| O Manifestina .     | Parameter Map Name                      |                                |
| ( wonitoring >      | global                                  | Type webauth 👻                 |
| Configuration >     | items per page                          | Virtual IPv4 Address           |
| Administration      |                                         | Trustpoint Select v            |
| C Licensing         |                                         | Virtual IPv6 Address x:x:x:x:x |
| SG - LL             |                                         | Web Auth intercept HTTPs       |
| Troubleshooting     |                                         | Captive Bypass Portal          |

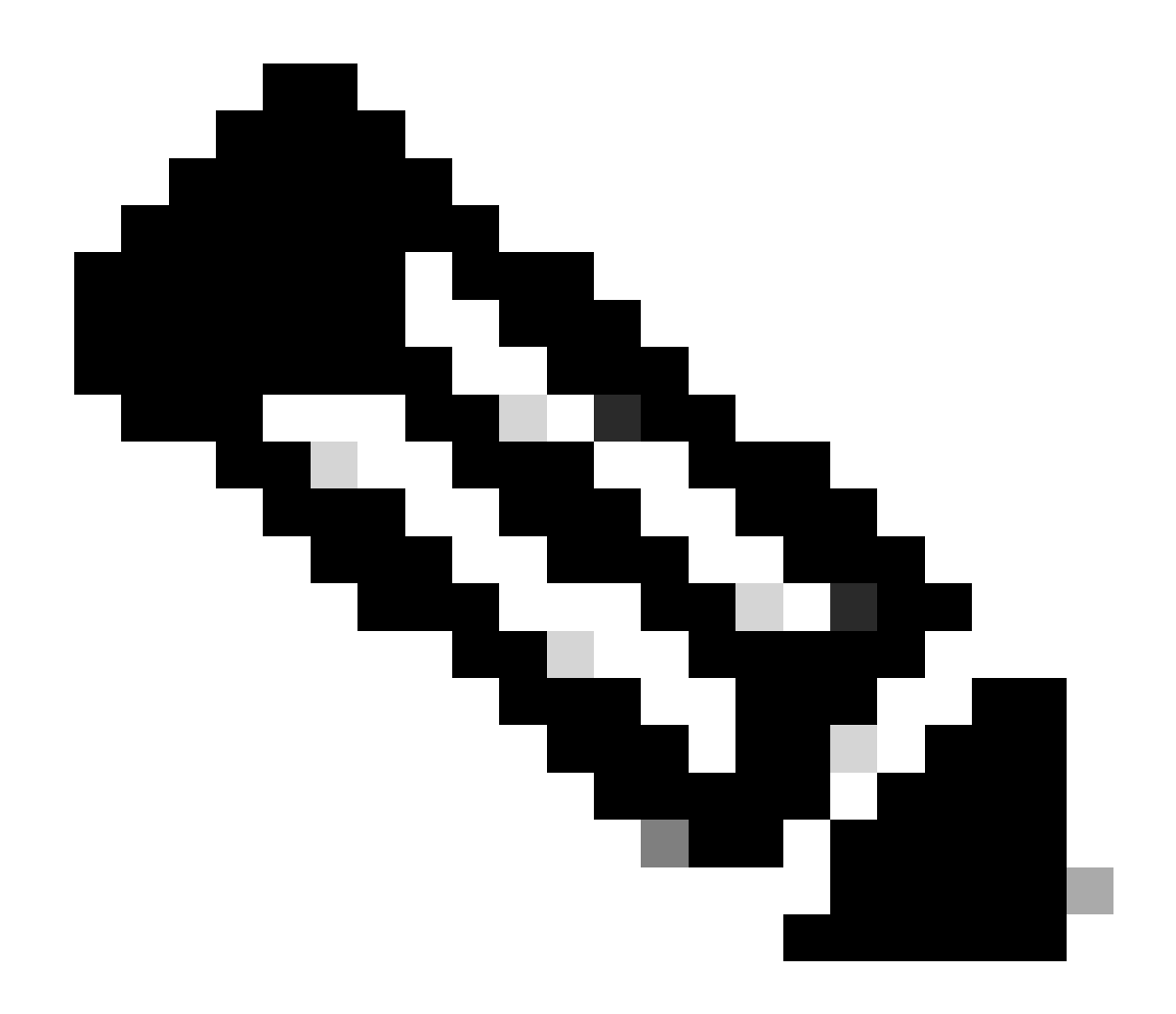

**Observação**: por padrão, os navegadores usam um site HTTP para iniciar o processo de redirecionamento. Se o redirecionamento de HTTPS for necessário, será necessário verificar o HTTPS de interceptação de Autenticação da Web; no entanto, essa configuração não é recomendada, pois aumenta o uso da CPU.

Configuração do ISE

Adicionar o 9800 WLC ao ISE

Etapa 1. Abra o console do ISE e navegue atéAdministration > Network Resources > Network Devices > Add como mostrado na imagem.

| ≡ Cisco ISE                       | Administration - Network Resources                                                            | 🛕 Evaluation Mode 85 Days Q 🕜 🔎 🚳 |  |  |  |  |  |
|-----------------------------------|-----------------------------------------------------------------------------------------------|-----------------------------------|--|--|--|--|--|
| Network Devices                   | Network Device Groups Network Device Profiles External RADIUS Servers RADIUS Server Sequences | NAC Managers More $\sim$          |  |  |  |  |  |
| Network Devices<br>Default Device | Network Devices                                                                               |                                   |  |  |  |  |  |
| Device Security Settings          | 🖉 Edit 🕂 Add 🗓 Duplicate 🕁 Import 🏠 Export 🗸 🔒 Generate PAC 🏮 Delete 🗸                        | Selected 0 Total 1 🥥 🚳            |  |  |  |  |  |
|                                   | Name $ ightarrow$ IP/Mask Profile Name Location Type                                          | Description                       |  |  |  |  |  |
|                                   | 9800-WLC 10.48.38.86/      Cisco      All Locations All Device Types                          |                                   |  |  |  |  |  |

Etapa 2. Configure o dispositivo de rede.

Opcionalmente, pode ser um nome de Modelo, versão de software e descrição especificados e atribuir grupos de Dispositivos de Rede com base em tipos de dispositivo, localização ou WLCs.

O endereço IP aqui corresponde à interface da WLC que envia as solicitações de autenticação. Por padrão, é a interface de gerenciamento, como mostrado na imagem:

| ■ Cisco ISE                                                            | Administration - Network Resources                                                                                                    | 🛦 Evaluation Mode 24 Days 🔍 🧑 🔎 🔯                |
|------------------------------------------------------------------------|----------------------------------------------------------------------------------------------------|--------------------------------------------------|
| Network Devices                                                        | Network Device Groups Network Device Profiles External RADIUS Servers RADIUS Server Sequences                                                                                                    | NAC Managers More $\scriptstyle{\smallsetminus}$ |
| Network Devices Network Device Default Device Device Security Settings | Network Device Groups Network Device Profile     Network Devices      Network Devices    Network Devices       Network Devices       Network Devices       Network Devices       Network Devices       Network Devices       Network Devices       Network Devices       Network Device Profile       Network Device Group       Network Device Group       Network Device Group       Network Device Group       Network Device Type       Network Device Types       Set To Default          Pack          Network Device Types                                                   Network Device Types      Network Device Types       Network Device Types   Network Device Types | NAC Managers More ~                              |
|                                                                        | Protocol RADIUS  * Shared Secret Show                                                                                                    |                                                  |

Para obter mais informações sobre Grupos de dispositivos de rede, consulte o Capítulo do guia administrativo do ISE: Gerenciar dispositivos de rede: ISE - Grupos de dispositivos de rede.

Etapa 1. Navegue até Administration > Identity Management > Identities > Users > Add conforme mostrado na imagem.

| ■ Cisco ISE                    | Administration - Identity Management                                    | 1 Mode 85 Days Q 🕜 🕞 🕸 |
|--------------------------------|-------------------------------------------------------------------------|------------------------|
| Identities Groups External Ide | entity Sources Identity Source Sequences Settings                       |                        |
| Users Natural Network Scan Res | etwork Access Users                                                     |                        |
| / 6                            | idit 🕂 Add 🛞 Change Status 🗸 🕁 Import 🏠 Export 🗸 🏮 Delete 🗸 🚺 Duplicate | All V                  |
|                                | Status Name   Description First Name Last Name Email Address User Ident | ity Grou Ad            |

Etapa 2. Inserir informações.

Neste exemplo, esse usuário pertence a um grupo chamado ALL\_ACCOUNTS, mas pode ser ajustado conforme necessário, como mostrado na imagem.

| E Cisco ISE                                                  | Administration - Identity Management                                                                                                    | A Evaluation Mode 85 Days | Q | 0 | P | ø |
|--------------------------------------------------------------|----------------------------------------------------------------------------------------------------|---------------------------|---|---|---|---|
| Identities Groups                                            | External Identity Sources Identity Source Sequences Settings                                                                                                    |                           |   |   |   |   |
| Identities Groups<br>Users<br>Latest Manual Network Scan Res | External Identity Sources Identity Source Sequences Settings          Network Access Users List > New Network Access User                                                                                      |                           |   |   |   |   |
|                                                              | Login Password      Enable Password      Generate Password      Generate Password      User Information      Account Options      Account Disable Policy      User Groups      ALL_ACCOUNTS (default)      = + | 0                         |   |   |   |   |

#### Criar perfil de autorização

O perfil de política é o resultado atribuído a um cliente com base em seus parâmetros (como endereço MAC, credenciais, WLAN usada etc.). Ele pode atribuir configurações específicas, como VLAN (Virtual Local Area Network, rede local virtual), ACLs (Access Control Lists, listas de controle de acesso), redirecionamentos de URL (Uniform Resource Locator, localizador uniforme de recursos) etc.

Observe que, nas versões recentes do ISE, já existe um resultado de autorização Cisco\_Webauth. Aqui, você pode editá-lo para modificar o

nome da ACL de redirecionamento para corresponder à que você configurou no WLC.

Etapa 1. Navegue até Policy > Policy Elements > Results > Authorization > Authorization Profiles. Clique add para criar seu próprio resultado ou editar o resultado padrãoCisco\_Webauth.

| ≡ Cisco ISE                                    | Policy · Policy Elements                                                                                        | ▲ Evaluation Mode 24 Days Q ⑦ 등⊠ ۞                                                  |  |  |  |  |
|------------------------------------------------|----------------------------------------------------------------------------------------------------|-------------------------------------------------------------------------------------|--|--|--|--|
| Dictionaries Conditions                        | Results                                                                                                    |                                                                                     |  |  |  |  |
| Authentication Standard Authorization Profiles |                                                                                                    |                                                                                     |  |  |  |  |
| Authorization ~                                | For Policy Export go to Administration > System > Backup & Restore > Policy Export Page Selected 0 Total 11 🔗 🖗 |                                                                                     |  |  |  |  |
| Downloadable ACLs                              | 🖉 Edit 🕂 Add 📋 Duplicate 🕘 Delete                                                                               | All $\sim$ $\gamma$                                                                 |  |  |  |  |
| Profiling >                                    | Name Profile                                                                                                    | ∧ Description                                                                       |  |  |  |  |
| Bastura                                        | Blackhole_Wireless_Access dt Cisco                                                                              | Default profile used to blacklist wireless devices. Ensure that you $\mbox{config}$ |  |  |  |  |
| Posture                                        | Cisco_IP_Phones ## Cisco ()                                                                                     | Default profile used for Cisco Phones.                                              |  |  |  |  |
| Client Provisioning >                          | Cisco_Temporal_Onboard 🗰 Cisco 🥡                                                                                | Onboard the device with Cisco temporal agent                                        |  |  |  |  |
|                                                | Cisco_WebAuth att Cisco ()                                                                                      | Default Profile used to redirect users to the CWA portal.                           |  |  |  |  |

Etapa 2. Insira as informações de redirecionamento. Certifique-se de que o nome da ACL seja o mesmo que foi configurado na WLC 9800.

| E Cisco ISE             | Policy · Policy Elements                                                             |          |  |  |   |  |  |  |  |
|-------------------------|--------------------------------------------------------------------------------------|----------|--|--|---|--|--|--|--|
| Dictionaries Conditions | Results                                                                              |          |  |  |   |  |  |  |  |
| Authentication >        | Authorization Profiles > Cisco_WebAuth Authorization Profile                         |          |  |  |   |  |  |  |  |
| Authorization Profiles  | * Name Cisco_WebAuth                                                                 |          |  |  |   |  |  |  |  |
| Downloadable ACLs       | Description Default Profile used to redirect users to the CWA portal.                |          |  |  |   |  |  |  |  |
| Profiling               | * Access Type ACCESS_ACCEPT ~                                                        |          |  |  |   |  |  |  |  |
| Posture >               | Network Device Profile 📥 Cisco 🗸 🕀                                                   |          |  |  |   |  |  |  |  |
| Client Provisioning >   | Service Template                                                                     |          |  |  |   |  |  |  |  |
|                         | Track Movement                                                                       |          |  |  |   |  |  |  |  |
|                         | Agentless Posture                                                                    |          |  |  |   |  |  |  |  |
|                         | Passive Identity Tracking 🔲 🕕                                                        |          |  |  |   |  |  |  |  |
|                         | Common Tasks     Web Redirection (CWA, MDM, NSP, CPP)     O     Centralized Web Auth | <i>.</i> |  |  | 0 |  |  |  |  |

#### Configurar regra de autenticação

Etapa 1. Um conjunto de políticas define uma coleção de regras de Autenticação e Autorização. Para criar um, navegue atéPolicy > Policy Sets, clique na engrenagem do primeiro Conjunto de políticas na lista e Insert new row escolhaou clique na seta azul à direita para escolher o Conjunto de políticas padrão.

| ■ Cisco ISE                        | Policy · Policy Sets | ▲ Evaluation Mode 24 Days Q ⑦ 50 ۞                    |
|------------------------------------|----------------------|-------------------------------------------------------|
| Policy Sets                        |                      | Reset Policyset Hitcounts Save                        |
| Status Policy Set Name Description | Conditions           | Allowed Protocols / Server Sequence Hits Actions View |
| Q Search                           |                      |                                                       |
|                                    | +                    |                                                       |
| Oefault Default policy set         |                      | Default Network Access 🗷 🗸 + 70 🔅 🕨                   |

Etapa 2. Expanda Authentication a política. Para a regraMAB (corresponder no MAB com ou sem fio), expandaOptions e escolha a CONTINUE opção caso veja 'Se o usuário não for encontrado'.

| $\sim$ Authentication Policy (3) |                  |      |                               |                                                                                                    |      |         |  |
|----------------------------------|------------------|------|-------------------------------|----------------------------------------------------------------------------------------------------|------|---------|--|
| (+) S                            | Status Rule Name | Cond | tions                         | Use                                                                                                    | Hits | Actions |  |
| Q                                | Search           |      |                               |                                                                                                    |      |         |  |
|                                  | MAB              | OR   | E Wired_MAB<br>F Wireless_MAB | Internal Endpoints (X)<br>V Options<br>If Auth fail<br>REJECT (X)<br>If User not found<br>CONTINUE (X)<br>If Process fail<br>DROP (X) V | 0    | ¢       |  |

Etapa 3. Clique Save para salvar as alterações.

Configurar regras de autorização

A regra de autorização é responsável por determinar qual resultado de permissões (qual perfil de autorização) é aplicado ao cliente.

Etapa 1. Na mesma página Conjunto de políticas, feche o Authentication Policy e expanda, Authorziation Policy conforme mostrado na imagem.

| Policy S                                   | Sets⊣                                     | Default         |                    |            |  | Reset | Reset Policyset Hitcounts           | ave  |  |
|--------------------------------------------|-------------------------------------------|-----------------|--------------------|------------|--|-------|-------------------------------------|------|--|
| Sta                                        | atus                                      | Policy Set Name | Description        | Conditions |  |       | Allowed Protocols / Server Sequence | Hits |  |
| Q                                          | Searc                                     | h               |                    |            |  |       |                                     |      |  |
|                                            | 0                                         | Default         | Default policy set |            |  |       | Default Network Access 🛛 🖂 +        | 70   |  |
| > Auth                                     | entica                                    | tion Policy (3) |                    |            |  |       |                                     |      |  |
| > Auth                                     | > Authorization Policy - Local Exceptions |                 |                    |            |  |       |                                     |      |  |
| > Authorization Policy - Global Exceptions |                                           |                 |                    |            |  |       |                                     |      |  |
| $\vee$ Auth                                | V Authorization Policy (13)               |                 |                    |            |  |       |                                     |      |  |

Etapa 2. As versões recentes do ISE começam com uma regra pré-criada chamadaWifi\_Redirect\_to\_Guest\_Login que atende principalmente às

nossas necessidades. Vire o sinal cinza da esquerda para enable.

|  | 0 | Wi-<br>Fi_Redirect_to_Guest_Login | - | Wireless_MAB | ${\rm Cisco\_WebAuth} \ \times$ | ~+ | Select from list | <u> </u> | 0 | £ģ} |
|--|---|-----------------------------------|---|--------------|---------------------------------|----|------------------|----------|---|-----|
|--|---|-----------------------------------|---|--------------|---------------------------------|----|------------------|----------|---|-----|

Etapa 3. Essa regra corresponde apenas a Wireless\_MAB e retorna os atributos de redirecionamento do CWA. Agora, você pode, opcionalmente, adicionar uma pequena torção e fazê-la corresponder apenas ao SSID específico. Escolha a condição (Wireless\_MAB a partir de agora) para fazer com que o Estúdio de Condições seja exibido. Adicione uma condição à direita e escolha o dicionárioRadius com o Called-Station-ID atributo. Faça com que ele corresponda ao nome da SSID. Valide com o Use na parte inferior da tela como mostrado na imagem.

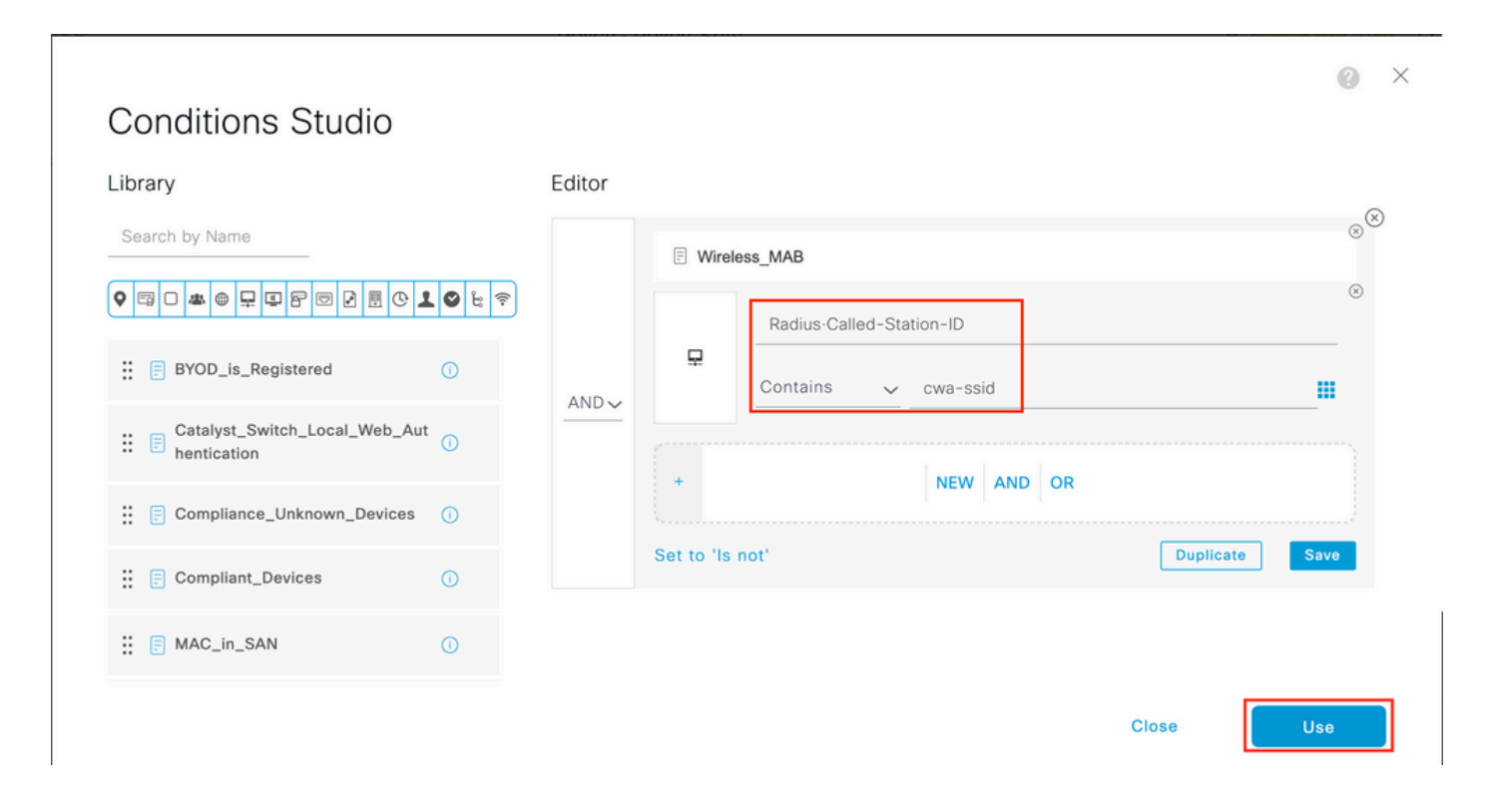

Etapa 4. Agora você precisa de uma segunda regra, definida com uma prioridade mais alta, que corresponda à Guest Flow condição para retornar os detalhes de acesso à rede depois que o usuário tiver se autenticado no portal. Você pode usar a regra queWifi Guest Access também é précriada por padrão em versões recentes do ISE. Basta ativar a regra com uma marca verde à esquerda. Você pode retornar o padrão PermitAccess ou configurar restrições de lista de acesso mais precisas.

| 0 | Wi-Fi_Guest_Access         | AND |   | Guest_Flow<br>Wireless_MAB                    | PermitAccess ×  | ~+ | Guests           | <u> </u> | 0 | 錼              |
|---|----------------------------|-----|---|-----------------------------------------------|-----------------|----|------------------|----------|---|----------------|
|   | 140                        |     | = | Wireless_MAB                                  |                 |    |                  |          |   |                |
| 0 | Fi_Redirect_to_Guest_Login | AND | Ŗ | Radius-Called-Station-ID<br>CONTAINS cwa-ssid | Cisco_WebAuth × | ~+ | Select from list | ~+       | 0 | \$ <u>\$</u> } |

Etapa 5. Salve as regras.

Clique Save na parte inferior das regras.

SOMENTE access points de switching local do FlexConnect

E se você tiver WLANs e access points de switching local do FlexConnect? As seções anteriores ainda serão válidas. No entanto, você precisa de uma etapa extra para enviar a ACL de redirecionamento aos APs com antecedência.

Navegue até Configuration > Tags & Profiles > Flex e escolha seu perfil do Flex. Em seguida, navegue até a Policy ACL guia.

Clique Add conforme mostrado na imagem.

| Edit Flex Profil | le                   |                  |                        |
|------------------|----------------------|------------------|------------------------|
| General          | Local Authentication | Policy ACL       | LAN DNS Layer Security |
| + Add            | × Delete             |                  |                        |
| ACL Name         | ▼ Cent               | ral Web Auth 🝸 U | RL Filter              |
| ⊌ ∢ 0            | ▶ ▶ 10 ▼ items pe    | r page No        | items to display       |

Escolha o nome da ACL de redirecionamento e habilite a autenticação da Web Central. Essa caixa de seleção inverte automaticamente a ACL no próprio AP (isso ocorre porque uma instrução 'deny' significa 'não redirecione para esse IP' na WLC no Cisco IOS XE. No entanto, no AP, a instrução 'deny' significa o oposto. Portanto, essa caixa de seleção troca automaticamente todas as permissões e as nega quando faz o envio para o AP. Você pode verificar isso com um show ip access list do AP (CLI).

**Observação**: no cenário de switching local do Flexconnect, a ACL deve mencionar especificamente instruções de retorno (que não são necessariamente necessárias no modo local), portanto, certifique-se de que todas as regras de ACL abranjam os dois modos de tráfego (de e para o ISE, por exemplo).

Não se esqueça de bater Save e depois Update and apply to the device.

| Edit Flex Prof | île                 |                  |             |           |                  |                  |        |
|----------------|---------------------|------------------|-------------|-----------|------------------|------------------|--------|
| General        | Local Authenticatio | n Policy ACL     | VLAN        | DNS Layer | r Security       |                  |        |
| + Add          | × Delete            |                  |             |           |                  |                  |        |
| ACL Name       | Ŧ                   | Central Web Auth | URL Filter  | τ 🖣       |                  |                  |        |
|                | ▶ ▶ 10 ¥ ite        | ms per page      | No items to | display   | ACL Name*        | REDIRECT         | •      |
|                |                     |                  |             |           | Central Web Auth |                  |        |
|                |                     |                  |             |           | URL Filter       | Search or Select | T      |
|                |                     |                  |             |           | ✓ Save           |                  | Cancel |
|                |                     |                  |             |           |                  |                  |        |

#### Certificados

Para que o cliente confie no certificado de autenticação da Web, não é necessário instalar nenhum certificado na WLC, pois o único certificado apresentado é o certificado ISE (que deve ser confiável para o cliente).

#### Verificar

Você pode usar estes comandos para verificar a configuração atual.

#### <#root>

# show run wlan # show run aaa # show aaa servers # show ap config general # show ap name <ap-name> config general

- # show ap tag summary
- # show ap name <AP-name> tag detail
- # show wlan { summary | id | nme | all }
- # show wireless tag policy detailed <policy-tag-name>
- # show wireless profile policy detailed <policy-profile-name>

Aqui está a parte relevante da configuração da WLC que corresponde a este exemplo:

#### <#root>

aaa new-model !

aaa authorization network CWAauthz group radius aaa accounting identity CWAacct start-stop group radius ! aaa server radius dynamic-author client <ISE mac-filtering CWAauthz no security ft adaptive no security wpa no security wpa wpa2 no security wpa wpa2 ciphers aes no security wpa akm dot1x no shutdown ip http server (or "webauth-http-enable" under the parameter map) ip http secure-server

Troubleshooting

Lista de verificação

Verifique se o cliente se conecta e obtém um endereço IP válido.

• Se o redirecionamento não for automático, abra um navegador e tente um endereço IP aleatório. Por exemplo, 10.0.0.1. Se o redirecionamento funcionar, é possível que você tenha um problema de resolução DNS. Verifique se você tem um servidor DNS válido fornecido via DHCP e se ele pode resolver nomes de host.

• Certifique-se de que o comandoip http server esteja configurado para que o redirecionamento em HTTP funcione. A configuração do portal do administrador da Web está vinculada à configuração do portal de autenticação da Web e precisa ser listada na porta 80 para

ser redirecionada. Você pode optar por ativá-lo globalmente (com o uso do comando ip http server) ou pode ativar o HTTP somente para o módulo de autenticação da Web (com o uso do comando webauth-http-enable no mapa de parâmetros).

• Se você não for redirecionado ao tentar acessar um URL HTTPS e isso for necessário, verifique se você tem o comandointercepthttps-enable no mapa de parâmetros:

#### <#root>

parameter-map type webauth global type webauth

#### intercept-https-enable

#### trustpoint xxxxx

Você também pode verificar, através da GUI, se a opção 'Web Auth intercept HTTPS' está marcada no Mapa de parâmetros:

| Q. Search Menu Items | Con | figurat | tion  | · >   | Secu   | urity • > \ | Web Auth       | E | dit Web Auth Parameter   |           |   |  |
|----------------------|-----|---------|-------|-------|--------|-------------|----------------|---|--------------------------|-----------|---|--|
|                      |     |         |       |       |        | e           |                |   | Maximum HTTP connections | 100       |   |  |
| Dashboard            |     |         |       |       |        |             |                |   | Init-State Timeout(secs) | 120       |   |  |
|                      |     | Para    | imete | r Map | o Name | Ð           |                |   | Type                     | webauth   |   |  |
|                      |     | gioba   | ai    |       |        |             |                |   | туре                     | Hobdaar   | • |  |
| Configuration >      | M   |         | 1     | F     | M      | 10 🔻        | items per page |   | Virtual IPv4 Address     |           |   |  |
| O Administration     |     |         |       |       |        |             |                |   | Trustpoint               | Select    | ¥ |  |
| C Licensing          |     |         |       |       |        |             |                |   | Virtual IPv6 Address     | XIXIXIXIX |   |  |
|                      |     |         |       |       |        |             |                |   | Web Auth intercept HTTPs | 0         |   |  |
| M Housieshooting     |     |         |       |       |        |             |                |   | Captive Bypass Portal    | 0         |   |  |

#### Suporte de porta de serviço para RADIUS

O Cisco Catalyst 9800 Series Wireless Controller tem uma porta de serviço que é chamada de GigabitEthernet 0porta. A partir da versão 17.6.1, o RADIUS (que inclui CoA) é suportado por meio dessa porta.

Se quiser usar a Porta de serviço para RADIUS, você precisará desta configuração:

#### <#root>

aaa server radius dynamic-author client 10.48.39.28

#### vrf Mgmt-intf

```
server-key ciscol23
interface GigabitEthernet0
vrf forwarding Mgmt-intf
  ip address x.x.x.x x.x.x.x
!if using aaa group server:
aaa group server radius group-name
  server name nicoISE
  ip vrf forwarding Mgmt-intf
```

ip radius source-interface GigabitEthernet0

#### Coletar depurações

O WLC 9800 fornece recursos de rastreamento sempre conectados. Isso garante que todos os erros, avisos e mensagens de nível de aviso relacionados à conectividade do cliente sejam constantemente registrados e que você possa exibir registros de uma condição de incidente ou falha após sua ocorrência.

**Observação**: você pode retornar de algumas horas para vários dias nos logs, mas isso depende do volume de logs gerados.

Para visualizar os rastreamentos que a WLC 9800 coletou por padrão, você pode se conectar via SSH/Telnet à WLC 9800 e executar estas etapas (certifique-se de registrar a sessão em um arquivo de texto).

Etapa 1. Verifique a hora atual da WLC para que você possa rastrear os logs no tempo de volta para quando o problema ocorreu.

#### <#root>

# show clock

Etapa 2. Colete syslogs do buffer da WLC ou do syslog externo, conforme ditado pela configuração do sistema. Isso fornece uma visão rápida da integridade do sistema e dos erros, se houver.

#### <#root>

# show logging

Etapa 3. Verifique se as condições de depuração estão ativadas.

#### <#root>

# show debugging Cisco IOS XE Conditional Debug Configs: Conditional Debug Global State: Stop Cisco IOS XE Packet Tracing Configs: Packet Infra d

**Observação**: se você vir qualquer condição listada, isso significa que os rastreamentos são registrados no nível de depuração para todos os processos que encontram as condições ativadas (endereço mac, endereço IP e assim por diante). Isso aumenta o volume de registros. Portanto, é recomendável limpar todas as condições quando você não depurar ativamente.

Etapa 4. Com a suposição de que o endereço mac em teste não foi listado como uma condição na Etapa 3, colete os rastreamentos de nível de aviso sempre ativo para o endereço mac específico.

#### <#root>

# show logging profile wireless filter { mac | ip } { <aaaa.bbbb.cccc> | <a.b.c.d> } to-file always-on-<FILENAME.txt>

Você pode exibir o conteúdo da sessão ou copiar o arquivo para um servidor TFTP externo.

#### <#root>

# more bootflash:always-on-<FILENAME.txt>

or

 $\label{eq:copy} \ bootflash: always-on-<\!\!FILENAME.txt\!\!> tftp://a.b.c.d/path/always-on-<\!\!FILENAME.txt\!\!>$ 

#### Depuração condicional e rastreamento radioativo

Se os rastreamentos sempre ativos não fornecerem informações suficientes para determinar o disparador do problema sob investigação, você poderá habilitar a depuração condicional e capturar o rastreamento de Radio Ative (RA), que fornece rastreamentos em nível de depuração para todos os processos que interagem com a condição especificada (endereço mac do cliente, neste caso). Para habilitar a depuração condicional, continue com estas etapas.

Etapa 5. Verifique se não há condições de depuração habilitadas.

#### <#root>

# clear platform condition all

Etapa 6. Ative a condição de depuração para o endereço MAC do cliente sem fio que você deseja monitorar.

Estes comandos começam a monitorar o endereço MAC fornecido por 30 minutos (1.800 segundos). Como alternativa, você pode aumentar esse tempo para até 2.085.978.494 segundos.

#### <#root>

# debug wireless mac <aaaa.bbbb.cccc> {monitor-time <seconds>}

Observação: para monitorar mais de um cliente por vez, execute o comando debug wireless mac<aaaa.bbbb.cccc> por endereço mac.

**Observação**: você não vê a saída da atividade do cliente na sessão do terminal, pois tudo é armazenado em buffer internamente para ser exibido posteriormente.

Etapa 7". Reproduza o problema ou comportamento que você deseja monitorar.

Etapa 8. Interrompa as depurações se o problema for reproduzido antes que o tempo de monitoramento padrão ou configurado acabe.

#### <#root>

# no debug wireless mac <aaaa.bbbb.cccc>

Quando o tempo do monitor tiver decorrido ou a depuração sem fio tiver sido interrompida, a WLC 9800 gerará um arquivo local com o nome:

ra\_trace\_MAC\_aaaabbbbcccc\_HHMMSS.XXX\_timezone\_DayWeek\_Month\_Day\_year.log

Etapa 9. Colete o arquivo da atividade de endereço MAC. Você pode copiar o ra trace .log para um servidor externo ou exibir a saída diretamente na tela.

Verifique o nome do arquivo de rastreamentos de RA.

#### <#root>

# dir bootflash: | inc ra\_trace

Copie o arquivo para um servidor externo:

#### <#root>

# copy bootflash: ra\_trace\_MAC\_aaaabbbbcccc\_HHMMSS.XXX\_timezone\_DayWeek\_Month\_Day\_year.log tftp://a.b.c.d/ra-FILENAME.txt

Mostre o conteúdo:

#### <#root>

# more bootflash: ra\_trace\_MAC\_aaaabbbbcccc\_HHMMSS.XXX\_timezone\_DayWeek\_Month\_Day\_year.log

Etapa 10. Se a causa raiz ainda não for óbvia, colete os logs internos, que são uma visualização mais detalhada dos logs de depuração. Não é necessário depurar o cliente novamente, pois examinamos detalhadamente os logs de depuração já coletados e armazenados internamente.

#### <#root>

# show logging profile wireless internal filter { mac | ip } { <aaaa.bbbb.cccc> | <a.b.c.d> } to-file ra-internal-<FILENAME>.txt

**Observação**: a saída desse comando retorna rastros para todos os níveis de log de todos os processos e é bastante volumosa. Envolva o Cisco TAC para ajudar a analisar esses rastreamentos.

Você pode copiar o ra-internal-FILENAME.txt para um servidor externo ou exibir a saída diretamente na tela.

Copie o arquivo para um servidor externo:

#### <#root>

# copy bootflash:ra-internal-<FILENAME>.txt tftp://a.b.c.d/ra-internal-<FILENAME>.txt

Mostre o conteúdo:

#### <#root>

# more bootflash:ra-internal-<FILENAME>.txt

Etapa 11. Remova as condições de depuração.

#### <#root>

# clear platform condition all

**Observação**: certifique-se de sempre remover as condições de depuração após uma sessão de solução de problemas.

#### Examples

Se o resultado da autenticação não for o esperado, é importante navegar até a página do ISEOperations > Live logs e obter os detalhes do resultado da autenticação.

Você verá o motivo da falha (se houver uma falha) e todos os atributos Radius recebidos pelo ISE.

No próximo exemplo, o ISE rejeitou a autenticação porque nenhuma regra de autorização correspondeu. Isso ocorre porque você vê o atributo Called-station-ID enviado como o nome SSID anexado ao endereço MAC do AP, enquanto a autorização é uma correspondência exata ao nome SSID. Ele é corrigido com a alteração dessa regra para 'contém' em vez de 'igual'.

| Event          | 5400 Authentication failed                                                                                                    |
|----------------|----------------------------------------------------------------------------------------------------|
| Failure Reason | 15039 Rejected per authorization profile                                                                                                    |
| Resolution     | Authorization Profile with ACCESS_REJECT attribute was selected as a result of<br>the matching authorization rule. Check the appropriate Authorization policy rule-<br>results. |
| Root cause     | Selected Authorization Profile contains ACCESS_REJECT attribute                                                                                                    |
| Username       | E8:36:17:1F:A1:62                                                                                                    |

| 5048 | Queried PIP - Radius.NAS-Port-Type                |
|------|---------------------------------------------------|
| 5048 | Queried PIP - Network Access.UserName             |
| 5048 | Queried PIP - IdentityGroup.Name (2 times)        |
| 5048 | Queried PIP - EndPoints.LogicalProfile            |
| 5048 | Queried PIP - Radius.Called-Station-ID            |
| 5048 | Queried PIP - Network Access.AuthenticationStatus |
| 5016 | Selected Authorization Profile - DenyAccess       |
| 5039 | Rejected per authorization profile                |
| 1003 | Returned RADIUS Access-Reject                     |

1

### **Other Attributes**

| ConfigVersionId                      | 140                                                                                                    |
|--------------------------------------|----------------------------------------------------------------------------------------------------|
| Device Port                          | 58209                                                                                                    |
| DestinationPort                      | 1812                                                                                                    |
| RadiusPacketType                     | AccessRequest                                                                                                    |
| Protocol                             | Radius                                                                                                    |
| NAS-Port                             | 71111                                                                                                    |
| Framed-MTU                           | 1485                                                                                                    |
| OriginalUserName                     | e836171fa162                                                                                                    |
| NetworkDeviceProfileId               | b0699505-3150-4215-a80e-6753d45bf56c                                                                                                    |
| IsThirdPartyDeviceFlow               | false                                                                                                    |
| AcsSessionID                         | nicolse26/356963261/1                                                                                                    |
| UseCase                              | Host Lookup                                                                                                    |
| SelectedAuthenticationIdentityStores | Internal Endpoints                                                                                                    |
| IdentityPolicyMatchedRule            | MAB                                                                                                    |
| AuthorizationPolicyMatchedRule       | Default                                                                                                    |
| EndPointMACAddress                   | E8-36-17-1F-A1-62                                                                                                    |
| ISEPolicySetName                     | Default                                                                                                    |
| IdentitySelectionMatchedRule         | MAB                                                                                                    |
| DTLSSupport                          | Unknown                                                                                                    |
| Network Device Profile               | Cisco                                                                                                    |
| Location                             | Location#All Locations                                                                                                    |
| Device Type                          | Device Type#All Device Types                                                                                                    |
| IPSEC                                | IPSEC#Is IPSEC Device#No                                                                                                    |
| RADIUS Username                      | E8:36:17:1F:A1:62                                                                                                    |
| NAS-Identifier                       | cwa-ssid                                                                                                    |
| Device IP Address                    | 10.48.71.120                                                                                                    |
| CPMSessionID                         | 7847300A0000012DFC227BF1                                                                                                    |
| Called-Station-ID                    | 00-27-e3-8f-33-a0:cwa-ssid                                                                                                    |
| CiscoAVPair                          | service-type=Call Check,<br>audit-session-id=7847300A0000012DFC227BF1,<br>method=mab,<br>client-iif-id=3003124185,<br>vlan-id=1468,<br>cisco-wid=cura-seid |

| Q Search Menu Items |                                                  | Troubleshooting - > Radioactive Trace |                                 |            |
|---------------------|--------------------------------------------------|---------------------------------------|---------------------------------|------------|
| Dashboard           | ashboard Conditional Debug Global State: Stopped |                                       |                                 |            |
| Monitoring          | >                                                | + Add Velete                          | Stop                            |            |
|                     | >                                                | MAC/IP Address                        | Trace file                      |            |
| Administration      | >                                                | e836.171f.a162      H                 | debugTrace_e836.171f.a162.txt 📥 | ► Generate |
| X Troubleshooting   |                                                  |                                       |                                 |            |

Nesse caso, o problema está no fato de que você cometeu um erro de digitação quando criou o nome da ACL e ele não corresponde ao nome da ACL retornado pelos ISEs ou a WLC reclama que não há nenhuma ACL como a solicitada pelo ISE:

### <#root>

2019/09/04 12:00:06.507 {wncd\_x\_R0-0}{1}: [client-auth] [24264]: (ERR): MAC: e836.171f.a162 client authz result: FAILURE 2019/09/04 12:00:06.51

### Sobre esta tradução

A Cisco traduziu este documento com a ajuda de tecnologias de tradução automática e humana para oferecer conteúdo de suporte aos seus usuários no seu próprio idioma, independentemente da localização.

Observe que mesmo a melhor tradução automática não será tão precisa quanto as realizadas por um tradutor profissional.

A Cisco Systems, Inc. não se responsabiliza pela precisão destas traduções e recomenda que o documento original em inglês (link fornecido) seja sempre consultado.